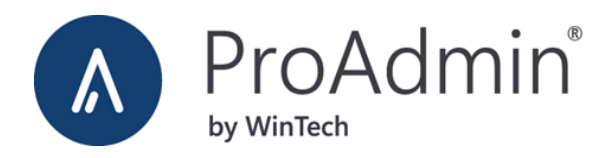

# What's New in version 3.21

# April 2025

ProAdmin version 3.21 introduces the user-defined error and warning detailed calculations, the ability to import data from Excel, the #MAXLS operator to access the IRS 415(b) maximum lump sum benefit, enhanced comparison detail, and deep erase. Full details plus many other new features are described below.

### Interface

#### **Enhanced Comparisons**

• Differences are now color coded to make them easier to see. You will see this when comparing entries as well as when viewing the change history for an entry.

Comparison key: [-] Ret - Traditional Plan Retirement - Limited [+] Ret - Traditional Plan Retirement - Unlimited Benefit Definitions - Pension [-] Name: Traditional Plan Retirement - Limited [-] Date last modified: April 16, 2024 12:48 (reflects changes to referenced objects) [-] Date created: August 3, 2004 10:45 [+] Name: Traditional Plan Retirement - Unlimited [+] Date last modified: August 9, 2023 15:01 (reflects changes to referenced objects) [+] Date created: October 5, 2006 14:55

• When comparing more than 2 items, you can now specify the order of all entries. Previously you could only specify which entry was listed first. (The initial order is still set by the sort order of the library you're comparing entries in.)

**Deep Erase.** Deleting entries in bulk is now more efficient and intuitive. Simply select an entry and then click Erase > Deep Erase. This not only lets you delete the selected entry but also gives you the option to delete its inputs too, as long as they aren't referenced elsewhere in your ProAdmin client.

|                                           | Erase<br>Erase<br>Deep Erase |     |
|-------------------------------------------|------------------------------|-----|
| Deep Erase                                |                              | ? × |
| Erase this entry and selected inputs (2 e | entries selected):           |     |

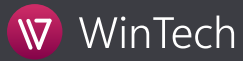

**Tags and Notes** for library entries are now easier to edit and access – either for selected entries in the library or within an individual entry. This means you don't have to stop what you're doing to jot down a note or tag. This also means Notes can now be edited (or deleted) for multiple entries at once. If you haven't used tags and notes, tags are a great way to group like entries together and notes are a great place to keep supplemental information or reminders.

| Name: | Accrued Benefit             |            |   |  |  |  | ۵ |
|-------|-----------------------------|------------|---|--|--|--|---|
| Cor   | ntingency <u>i</u> nitiatin | g benefits |   |  |  |  |   |
| Co    | ontingency:                 | Retirement | ~ |  |  |  |   |

#### Plan Definitions

**Round Monthly Benefit Up for** was improved to allow for rounding the benefit up to cent, half dollar, or dollar. In addition, you can use a coded field to set more complex group rounding.

| Miscellaneous Parameters      | ? >                              |
|-------------------------------|----------------------------------|
| Payments                      |                                  |
| Benefit payment frequency:    | monthly                          |
| Annuity payment timing:       | beginning of period $\checkmark$ |
| Round monthly benefit up for: | member & beneficiary ~ Params    |
| Rounding unit:                | half dollar 🗸                    |

**Certain Period End Date.** On the Miscellaneous Parameters dialog box, you can now define the certain period end date as the last guaranteed payment date. Otherwise, ProAdmin shows the first of the month following the certain period. For example, the end date for a ten (10) year certain period that began on 01/01/2020 defaults to 01/01/2030, but when this new parameter is checked, the date displayed is 12/01/2029.

| Payments                      |                                         |    |
|-------------------------------|-----------------------------------------|----|
| Benefit payment frequency:    | monthly                                 |    |
| Annuity payment timing:       | beginning of period $\checkmark$        |    |
| Round monthly benefit up for: | member & beneficiary $\checkmark$ Parar | ms |
| Rounding unit:                | cent 🗸                                  |    |

**Consider #DODEC for MRD calculation.** On the Miscellaneous Parameters dialog box, you can now reflect the termination date in the calculation of minimum required distribution date standard output item.

Use decrement date in calculation of minimum required distribution date

Calculated Dates now have the option to vary the Service Definition Set by a coded database field.

| Description                                                                               | Normal Retirament Data |     |        |  |
|-------------------------------------------------------------------------------------------|------------------------|-----|--------|--|
| Description                                                                               | Normal Retrement Date  |     |        |  |
| Field to conta                                                                            | in calculated date:    |     |        |  |
| DateOfNorm                                                                                | alRetire ~             | New |        |  |
| Using Ser                                                                                 | vice Definition Set:   |     |        |  |
| <by code<="" th=""><th>d database field&gt;</th><th>~ 2</th><th>Params</th><th></th></by> | d database field>      | ~ 2 | Params |  |
|                                                                                           | algulated data         |     |        |  |
|                                                                                           | alculated date         |     |        |  |
| ◯ Standard o                                                                              |                        |     |        |  |

**Retroactive Payments** can now reflect different interest assumptions for annuities and lump sum payments.

| ○ None                         |                     |     |       |
|--------------------------------|---------------------|-----|-------|
| ○ Constant                     |                     |     |       |
| O Constant from database field |                     | v   |       |
| O Based on Interest Rate Table | 1 yr t-bill monthly | - C | Param |
| Use prior month interest       | Freeze at           | ✓   |       |

#### Benefit Formula Components

**#MAXLS x** is a new Benefit Formula Operator that calculates the U.S. IRC Section 415(b) maximum lump sum benefit based on the plan actuarial equivalence and U.S. regulatory data assumptions. The right argument represents the deferral age, or 0 if immediate.

**Life Insurance.** A new component will calculate an insurance factor. The available parameters are almost identical to those for annuity factors and they include a full set of decreasing insurance options.

| Replace Save As N                                                                                          | ew Erase View                           |                                     |    |     |
|----------------------------------------------------------------------------------------------------|-----------------------------------------|-------------------------------------|----|-----|
| News                                                                                                    | Description                             |                                     |    |     |
| Name:                                                                                                    | Description:                            |                                     | P. |     |
| DecLife                                                                                                    | Decreasing Life Insu                    | irance                              | 0  |     |
| Component type:                                                                                            | Insurance factor                        | ~                                   |    |     |
| Select a topic to edi                                                                                      | t:                                      |                                     |    |     |
| *Mortality Intere                                                                                          | st & COLAs                              |                                     |    |     |
| Payment / Calcu                                                                                            | lation Period                           |                                     |    |     |
| Joint Life Insurar                                                                                         | nce                                     |                                     |    |     |
| Age / Interpolat                                                                                           | ion                                     |                                     |    |     |
|                                                                                                    |                                         |                                     |    |     |
| (* = incomplete)                                                                                           |                                         |                                     |    |     |
| (* = incomplete)                                                                                           |                                         |                                     |    | 11  |
| (* = incomplete)<br>Decreases annually                                                                     |                                         |                                     |    | 14  |
| (* = incomplete)<br>Decreases annually<br>Initial face amount:                                             | • Constant:                             | ) Field:                            |    | 110 |
| (* = incomplete)<br>Decreases annually<br>Initial face amount:<br>Annual decrease:                         | Constant:<br>Constant:                  | ◯ Field:<br>◯ Field:                |    | 11  |
| (* = incomplete)<br>Decreases annually<br>Initial face amount:<br>Annual decrease:<br>Minimum face amount: | Constant: Constant: Constant: Constant: | ○ Field: ○ Field: ○ Field: ○ Field: |    | 11  |

**Late Retirement** components have two new options for defining actuarial equivalence: the Plan Actuarial Equivalence can be referenced directly or assumptions by coded field can be defined.

| Reflect interest only         Actuarial Equivalence assumptions: <by coded="" database="" field="">         Reflect interest only         Actuarial Equivalence by Coded Database Field         Actuarial Equivalence by Coded Database Field         Coded database field:         Location         Specify the Actuarial Equivalence by Coded Database Field for each code:         Database Code         Actuarial Equivalence by Coded Database Field for each code:         Database Code         Actuarial Equivalence by Coded Database Field for each code:         Database Code         Actuarial Equivalence of the field of the field for each code:         Database Code         Actuarial Equivalence of the field for each code:         Database Code         Actuarial Equivalence         Hartford         1971 GAM @ 7%         Dallas         1971 GAM @ 7%         Dallas</by>                                                                                                    | Reflect interest only         Actuarial Equivalence assumptions: <by coded="" database="" field="">         Reflect interest only         Actuarial Equivalence by Coded Database Field         ?         X         Coded database field:         Location         Specify the Actuarial Equivalence by Coded Database Field for each code:         Database Code         Hartford         1971 GAM @ 7%         Milford         417(e)(3) with GATT Phase In         Greenwch         417(e)(3) with GATT Phase In         Denver         1971 GAM @ 7%         Dallas         1971 GAM @ 7%         Dallas</by>                                                                                                    | Params | ~ 17 |                                                                                                    | Equivalence assumptions:       |
|----------------------------------------------------------------------------------------------------|----------------------------------------------------------------------------------------------------|--------|------|----------------------------------------------------------------------------------------------------|--------------------------------|
| Actuarial Equivalence assumptions:<br><by coded="" database="" field="">  Reflect interest only Actuarial Equivalence by Coded Database Field ?  Coded database field: Location  Specify the Actuarial Equivalence by Coded Database Field for each code:   Database Code Actuarial Equivalence   Milford 1971 GAM @ 7%   Milford 417(e)(3) with GATT Phase In   Greenwch 417(e)(3) with GATT Phase In   Denver 1971 GAM @ 7%   Dallas 1971 GAM @ 7%</by>                                                                                                    | Actuarial Equivalence assumptions:<br><by coded="" database="" field="">  Parama Parama Pa</by> |        |      |                                                                                                    | Reflect interest only          |
| <by coded="" database="" field="">          Params         Reflect interest only</by>                                                                                                    | <by coded="" database="" field="">         Parama         Reflect interest only            Parama         Coded database field       ?       ×                 Parama         Coded database field:       Location                                                                                               <td></td><td></td><td></td><td>Equivalence assumptions:</td></by>                                                                                                    |        |      |                                                                                                    | Equivalence assumptions:       |
| Reflect interest only         Actuarial Equivalence by Coded Database Field         ? ×         Coded database field:         Location         Specify the Actuarial Equivalence by Coded Database Field for each code:         Database Code       Actuarial Equivalence         Hartford       1971 GAM @ 7%         Milford       417(e)(3) with GATT Phase In         Greenwch       417(e)(3) with GATT Phase In         Denver       1971 GAM @ 7%         Dallas       1971 GAM @ 7%                                                                                                    | Reflect interest only <ul> <li>Reflect interest only</li> <li>Actuarial Equivalence by Coded Database Field</li></ul>                                                                                                    |        |      |                                                                                                    | v coded detabase fields        |
| Reflect interest only                                                                                                    | Reflect interest only                                                                                                    |        | `    |                                                                                                    | y coueu uatabase fielu >       |
| ▲ Actuarial Equivalence by Coded Database Field       ?       ×         Coded database field:       Location       ✓         Specify the Actuarial Equivalence by Coded Database Field for each code:       ✓         Database Code       Actuarial Equivalence       ✓         Hartford       1971 GAM @ 7%       ✓         Milford       417(e)(3) with GATT Phase In       ✓         Greenwch       417(e)(3) with GATT Phase In       ✓         Denver       1971 GAM @ 7%       ✓         Dallas       1971 GAM @ 7%       ✓                                                                                                    | ▲ Actuarial Equivalence by Coded Database Field       ?       ×         Coded database field:       Location       ✓         Specify the Actuarial Equivalence by Coded Database Field for each code:           Database Code       Actuarial Equivalence          Hartford       1971 GAM @ 7%       ✓         Milford       417(e)(3) with GATT Phase In          Greenwch       417(e)(3) with GATT Phase In          Denver       1971 GAM @ 7%       ✓         Dallas       1971 GAM @ 7%                                                                                                    |        |      |                                                                                                    | Reflect interest only          |
| Coded database field: Location   Specify the Actuarial Equivalence by Coded Database Field for each code:   Database Code   Actuarial Equivalence   Hartford   1971 GAM @ 7%   Milford   417(e)(3) with GATT Phase In   Greenwch   417(e)(3) with GATT Phase In   Denver   1971 GAM @ 7%   Database In   Denver   1971 GAM @ 7%                                                                                                    | Coded database field:   Location   Specify the Actuarial Equivalence by Coded Database Field for each code:   Database Code   Actuarial Equivalence   Hartford   1971 GAM @ 7%   Milford   417(e)(3) with GATT Phase In   Greenwch   417(e)(3) with GATT Phase In   Denver   1971 GAM @ 7%   Dallas                                                                                                    | ×      | 7 X  | led Database Field                                                                                                    | Actuarial Equivalence by Co    |
| Coded database field:       Location         Specify the Actuarial Equivalence by Coded Database Field for each code:         Database Code       Actuarial Equivalence         Hartford       1971 GAM @ 7%         Milford       417(e)(3) with GATT Phase In         Greenwch       417(e)(3) with GATT Phase In         Denver       1971 GAM @ 7%         Dallas       1971 GAM @ 7%                                                                                                    | Coded database field: Location                                                                                                    |        |      |                                                                                                    | Actualian Equivalence by Co    |
| Specify the Actuarial Equivalence by Coded Database Field for each code:          Database Code       Actuarial Equivalence       C         Hartford       1971 GAM @ 7%       Image: Code image: Code image: Code                                    | Specify the Actuarial Equivalence by Coded Database Field for each code:         Database Code       Actuarial Equivalence         Hartford       1971 GAM @ 7%         Milford       417(e)(3) with GATT Phase In         Greenwch       417(e)(3) with GATT Phase In         Denver       1971 GAM @ 7%         Dallas       1971 GAM @ 7%                                                                                                    |        |      | ation ~                                                                                                    | Coded database field: Lo       |
| Database Code       Actuarial Equivalence       Image: Code of the control of the control of | Database Code       Actuarial Equivalence       Image: Code of the code of the code of th                                                                  |        |      | ace by Coded Database Field for each code:                                                                                                    | Specify the Actuarial Equivals |
| Hartford     1971 GAM @ 7%       Milford     417(e)(3) with GATT Phase In       Greenwch     417(e)(3) with GATT Phase In       Denver     1971 GAM @ 7%       Dallas     1971 GAM @ 7%                                                                                                    | Database Code       Actuarial Equivalence         Hartford       1971 GAM @ 7%         Milford       417(e)(3) with GATT Phase In         Greenwch       417(e)(3) with GATT Phase In         Denver       1971 GAM @ 7%         Dallas       1971 GAM @ 7%                                                                                                    | 2      | гð   | Actes in the second second sec | Specify the Actualian Equivale |
| Milford     1971 GAM @ 7%       Milford     417(e)(3) with GATT Phase In       Greenwch     417(e)(3) with GATT Phase In       Denver     1971 GAM @ 7%       Dallas     1971 GAM @ 7%                                                                                                    | Milford       417(e)(3) with GATT Phase In         Greenwch       417(e)(3) with GATT Phase In         Denver       1971 GAM @ 7%         Dallas       1971 GAM @ 7%                                                                                                    |        |      | Actuarial Equivalence                                                                                                    | Database Code                  |
| Greenwch     417(e)(3) with GATT Phase In       Denver     1971 GAM @ 7%       Dallas     1971 GAM @ 7%                                                                                                    | Greenwch 417(e)(3) with GATT Phase In<br>Denver 1971 GAM @ 7%<br>Dallas 1971 GAM @ 7%                                                                                                    |        | -    | 417(e)(3) with GATT Phase In                                                                                                    | Milford                        |
| Denver 1971 GAM @ 7%<br>Dallas 1971 GAM @ 7%                                                                                                    | Denver 1971 GAM @ 7%<br>Dallas 1971 GAM @ 7%                                                                                                    |        |      | 417(e)(3) with GATT Phase In                                                                                                    | Greenwch                       |
| Dallas 1971 GAM @ 7%                                                                                                    | Dallas 1971 GAM @ 7%                                                                                                    |        |      | 1971 GAM @ 7%                                                                                                    | Denver                         |
|                                                                                                    |                                                                                                    |        |      | 1971 GAM @ 7%                                                                                                    | Dallas                         |
|                                                                                                    |                                                                                                    |        |      |                                                                                                    |                                |
|                                                                                                    |                                                                                                    |        |      |                                                                                                    |                                |
|                                                                                                    |                                                                                                    |        |      |                                                                                                    |                                |
|                                                                                                    |                                                                                                    |        |      |                                                                                                    |                                |
|                                                                                                    | OK Cancel                                                                                                    |        |      |                                                                                                    |                                |

Age difference reframed from "husband/wife" to "member/beneficiary".

| Male Members     3       Female Members     -3 | Number of years memb | ber is older than beneficiary: |
|------------------------------------------------|----------------------|--------------------------------|
| Female Members -3                              | Male Members         | 3                              |
|                                                | Female Members       | -3                             |

**XML Output Code.** You can now override the XML output code for the benefit details output of an Accrual Definition or Late Retirement component.

| Replace Save As New E         | ⊡<br>ase View                                                     |  |
|-------------------------------|-------------------------------------------------------------------|--|
| Name:                         | Description:                                                      |  |
| CBBenefit                     |                                                                   |  |
| Component type:               | Accrual - Cash balance                                            |  |
| Benefit [sum of (basis x rate | es) with interest]                                                |  |
| Accrual Rates:                | 1                                                                 |  |
| Basis Formula:                | #SALARY                                                           |  |
| Accrued Benefit:              | Field: MRHistory; Round balance; Round accruals                   |  |
| Interest Crediting            |                                                                   |  |
| Structure:                    | 0.06; Monthly                                                     |  |
| Adjustments:                  | <none></none>                                                     |  |
| Active Rate Change:           | <u>n/a</u>                                                        |  |
| Projection:                   | Interest until commencement at 0.05                               |  |
| Accruals:                     | Limit when accruals occur; Use the accrual basis formula directly |  |
|                               | 2/2                                                               |  |

## Projection Assumptions

Salary to Project now allows you to define rounding for fields adjusted for measurement periods more frequent than annual.

| Salary to Project                    |                     |                       | ?   | × |
|--------------------------------------|---------------------|-----------------------|-----|---|
| Projected salaries are based on the: |                     |                       |     |   |
| O Rolling 12-month average of e      | empirical salaries  |                       |     |   |
| O Most recent or prior year meas     | surement period val | ue (see below)        |     |   |
| O Most recent full measurement       | period value (if no | full period, see belo | ow) |   |
| • Field: EeAddtlDataAmt1             |                     | ~                     |     |   |
| Adjust value for measureme           | nt periods more fre | quent than annual     |     |   |
| Apply rounding rule:                 | Amount:             | 0.01                  |     |   |
|                                      | Disastian           | Nearest               |     |   |

**Override by Service Definition Set** allows you to have differing projection assumptions for the Service Definition Set. For example, you want vesting service to be based on an assumed hours but, all other service definition sets should be based on elapsed time. annual.

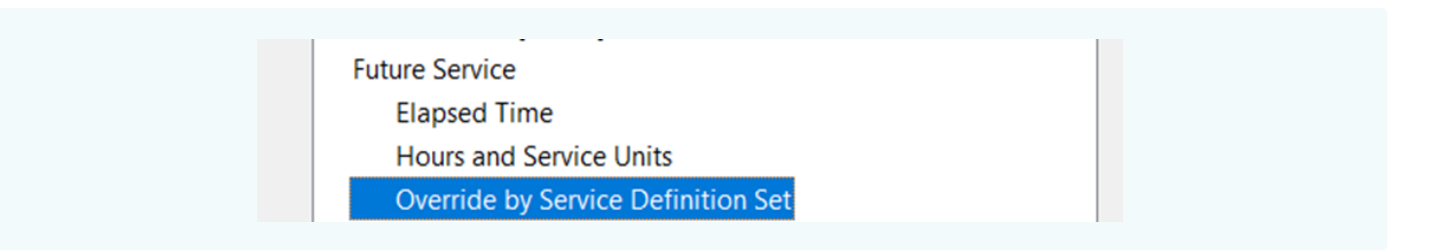

### Calculation Results

User Defined Errors and Warnings is a new section on the menu tree.

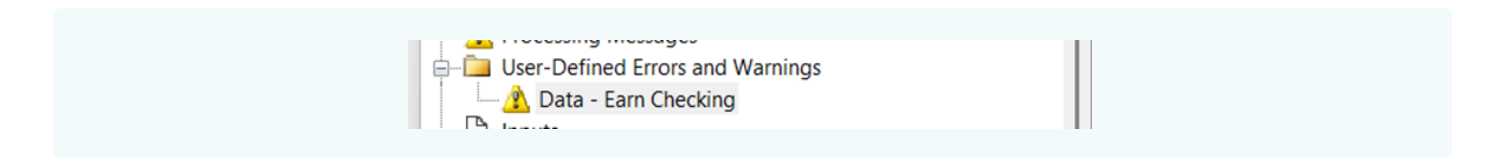

This section lists all the errors and warnings that were evaluated for the calculation, and when an entry is selected, a new exhibit showing how the error or warning was developed displays. For example:

| User-Define<br>Errors/Warr                      | ed Errors a<br>nings: Ear       | nd Warnings<br>n Checking 🖉                                                                                                    |
|-------------------------------------------------|---------------------------------|----------------------------------------------------------------------------------------------------|
| PersonID: 1                                     | 11-11-11                        | 11                                                                                                    |
| EARNHISTBASE                                    | Criteria<br>met?                |                                                                                                    |
| 11,461.90                                       | Yes                             |                                                                                                    |
| Error/Warning<br>Condition cal<br>Message displ | applies t<br>culation:<br>aved: | c: Census data<br>(EARNHISTBASE > 100)<br>This person may be in excess of the 401(a)17 limits calculation needs to be reviewed. |

**Benefit Formula Component Types.** When viewing the benefit formula components, the menu tree now shows the accrual type (i. e. Accrual – Final Average).

| 🖨 💼 Benefit Formula Components                         |  |
|--------------------------------------------------------|--|
| CBConvFact (Annuity Factor)                            |  |
| CBOpenAB (Database Field)                              |  |
| - Fr (Table Benefit Component (varies by coded field)) |  |
| FinalAvgPav (Accrual - Basis Only)                     |  |
| LateRetirementBenefit (Late Retirement)                |  |
|                                                        |  |
|                                                        |  |
| MA_Example (Accrual - Basis Only)                      |  |
| PIAValues (Accrual - Basis Only)                       |  |
| PriorCalcdBene (Database Field (expression))           |  |
| 💾 RetBen (Accrual - Final Average)                     |  |
| Vest (Table Benefit Component)                         |  |
|                                                        |  |

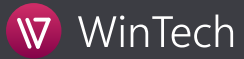

**Table Type** is now included in the header when viewing benefit component, accrual basis component and conversion tables.

#### Benefit Formula Components Name: ERF ∥ Type: Table Benefit Component (age)

#### PersonID: XXXXXX599

| Date       | Member<br>Age | Table<br>Member<br>Age | Benefit<br>Component |
|------------|---------------|------------------------|----------------------|
| 12/31/1982 | 28y 8m        | 29y 0m                 | 0.000000             |
| 12/31/1983 | 29y 8m        | 30y 0m                 | 0.000000             |
| 12/21/100/ | 20v 8m        | 21v 0m                 | 0 000000             |

#### Data Linkages

**XML Database Linkage.** A Validate option is now available for XML Database Linkages. Validation tests the field mappings and will allow you to validate an XML record. Unlike a calculation where only the data needed for the calculation is retrieved, this validation returns all mapped fields from the record.

|                        | , ĉ               | ទា                        | 2                | AA.              |                 |        |
|------------------------|-------------------|---------------------------|------------------|------------------|-----------------|--------|
| Replace Save As        | New Frase         | View                      | XMI Schema       | Validate         |                 |        |
| <u>Replace</u> Save As |                   | View                      |                  | validate         |                 |        |
| and Detabase Timbers   | Mah Ratimatan 0   |                           |                  |                  |                 |        |
| XML Database Linkage:  | Web Estimator 2   |                           |                  |                  |                 |        |
| Input XML file name:   | C:\Users\higgipat | <pre>&gt;OneDrive -</pre> | PERSEUS MANAGEME | NT GROUP INC\Doc | uments\proadmir | _files |
| Key Fields             |                   | _                         |                  |                  |                 |        |
| ney ricido             |                   |                           |                  |                  |                 |        |
| Decrement Date         | 2014-09-30        |                           |                  |                  |                 |        |
| Commencement Date      | 2014-10-01        |                           |                  |                  |                 |        |
|                        |                   |                           |                  |                  |                 |        |
| Calculation Type       | 1                 |                           |                  |                  |                 |        |
|                        | String            |                           |                  |                  |                 |        |
| Decrement Type         |                   |                           |                  |                  |                 |        |
| Decrement Type         | 2                 |                           |                  |                  |                 |        |

**Extracting XML Schema.** When you successfully export a schema (for an XML Database Linkage or XML Output Linkage), you are now given the opportunity to open the newly created file or open the directory that contains the newly created XSD file.

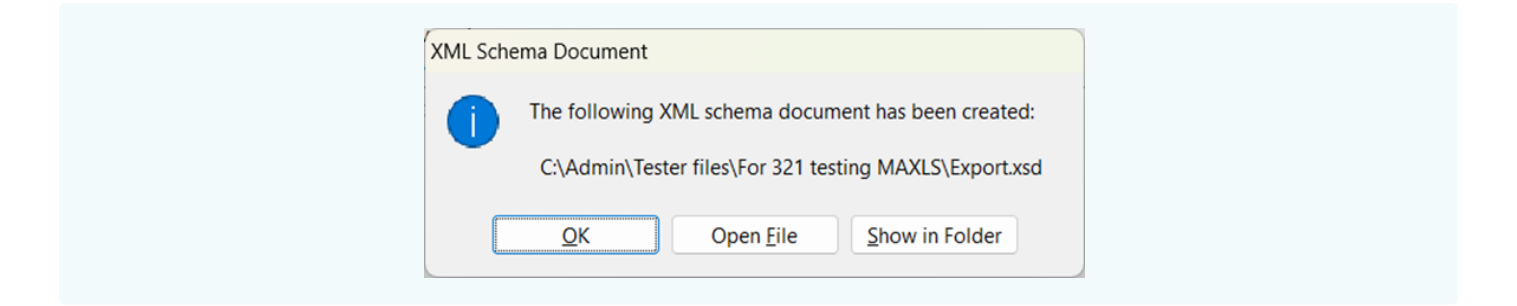

**Filter.** The filter for XML Database Linkage Data Field Links can now accept and filter on attributes within the tag, not just the tags within the container.

| NML Data Lin | κ <i>?</i>                                           | X |
|--------------|------------------------------------------------------|---|
| Field:       | OverRideSalary1                                      |   |
| Container:   | intelliPenWProAdmin/Inputs/Assumptions/UserOverrides | € |
| Tag (value): | Assumption                                           | € |
|              | Translate character input                            |   |
| Filton       | @name="Salary1"                                      |   |
| riitei.      |                                                      |   |
| riitei.      | Apply to: O Container O Tag                          |   |

**Validate Excel.** A validate for Excel option is now available as a choice under the Database Linkage Validate. This tests the integrity of the file and data validity. For example, it will flag mixed data types within a column.

| <u>}</u> eplace | 民<br>Save As <u>N</u> ew | ाँ<br><u>E</u> rase | ھ<br><u>V</u> iew | Va <u>l</u> idate    |                   |                                  |  |
|-----------------|--------------------------|---------------------|-------------------|----------------------|-------------------|----------------------------------|--|
| itabase         | Link Person ID           | Data Field Link     | ks                | Validate<br>Validate | e<br>e connection | Alt+Shift+L, V<br>Alt+Shift+L, O |  |
| Descr           | ription:                 |                     |                   | Validate             | e Excel           | Alt+Shift+L, E                   |  |
| New             | one Excel spread         | lsheet              |                   |                      |                   |                                  |  |
| Datal           | hase.                    |                     |                   |                      |                   | _                                |  |
| Dutui           | Juse.                    |                     |                   |                      |                   | Browse                           |  |
|                 |                          |                     |                   |                      |                   | Diomsein                         |  |
|                 |                          |                     |                   |                      |                   |                                  |  |
|                 |                          |                     |                   |                      |                   |                                  |  |
| ADO             | Connection String        | g(*):               |                   |                      |                   |                                  |  |
| Provi           | der=Microsoft.A          | CE.OLEDB.12.0;      | Data Source=      | ParticipantData.     | xlsx; Extended    | Encrypt                          |  |
| Prop            | erties="Excel 12.0       | ) Xml; HDR=YE       | S";               |                      |                   |                                  |  |
|                 |                          |                     |                   |                      |                   |                                  |  |
|                 |                          |                     |                   |                      |                   |                                  |  |
|                 |                          |                     |                   |                      |                   |                                  |  |
| * A bl          | lank connection s        | tring will defau    | ult to the Micro  | soft Jet Engine.     |                   |                                  |  |
| ADO             | Database User ID         | ):                  |                   |                      |                   |                                  |  |
| 400             | Database Passwo          | ord:                |                   |                      |                   |                                  |  |
|                 | Database rasswo          |                     |                   |                      |                   |                                  |  |
| ADO             |                          |                     |                   |                      |                   |                                  |  |
| ADU             |                          |                     |                   |                      |                   |                                  |  |

### Output Definitions

**Populate description.** When adding Input Pass Thru items for Desktop (Access or XML) Application types, you can now populate the description from the Data Dictionary field's description.column.

|                        | ? ×                                                          |
|------------------------|--------------------------------------------------------------|
| Address City           | Populate                                                     |
| AddCity                |                                                              |
| AddCity                | ~                                                            |
| Output: Ocodes Olabels |                                                              |
| <u>O</u> K             | Cancel                                                       |
|                        | Address City<br>AddCity<br>AddCity<br>Output: Ocodes Olabels |

Basis Only Components detailed results can now be written out as part of the Output Definition.

| Benefit Formula Component:                         | PIA ~                       |
|----------------------------------------------------|-----------------------------|
| O Accrual Basis Component:                         | ~                           |
| Return salaries reflected in highest               | final average               |
| Return all considered salaries                     |                             |
| Return benefit formula componen                    | t details                   |
| <proadminbfcdetails></proadminbfcdetails>          |                             |
| <proadminbfc></proadminbfc>                        |                             |
| <name>PIA&lt;</name>                               | /Name>                      |
| <type>Accr</type>                                  | ual definition - basis only |
| <code>4<th>ode&gt;</th></code>                     | ode>                        |
| <valueatde< th=""><th>c&gt;35124</th></valueatde<> | c>35124                     |
| <details></details>                                |                             |
| <d-< th=""><th>ate&gt;1988-12-31</th></d-<>        | ate>1988-12-31              |
| <m< th=""><th>emberAge&gt;25.25</th></m<>          | emberAge>25.25              |
| <b< th=""><th>FCResult&gt;0</th></b<>              | FCResult>0                  |
|                                                    |                             |
| <details></details>                                |                             |
| <d.< th=""><th>ate&gt;1989-12-31</th></d.<>        | ate>1989-12-31              |
| <m-< th=""><th>emberAge&gt;26.25</th></m-<>        | emberAge>26.25              |
| <b< th=""><th>FCResult&gt;5544</th></b<>           | FCResult>5544               |
|                                                    |                             |

### XML Output Linkage

**Retroactive payment date.** When identifying the Key Fields for an XML Output Linkage, you can now select the XML tag that will contain the retroactive payment date.

| _ Decrement Level Detail    |                            |   |
|-----------------------------|----------------------------|---|
| Decrement Date:             | DecrementDate              | K |
| - Benefit Level Detail      |                            |   |
| Code:                       | BenefitLevelCode           | K |
| Description:                | BenefitLevelDescription    | K |
| Normal form code:           | BeneiftLevelNormalFormCode | K |
| - Commencement Level Detail |                            |   |
| Commencement Date:          | CommencementDate           | K |
| Error indicator:            |                            | K |
| Retroactive payment date:   | RetroDate                  | K |

**Certain period end date.** When adding a Plan Dependent field which Varies by Payment Form, you can now identify the XML tag that will contain the certain period end date.

| \Lambda Plan De                                                                                                    | pendent                                                                         | ? ×     |
|----------------------------------------------------------------------------------------------------|---------------------------------------------------------------------------------|---------|
| Field des                                                                                                    | ription: Payment Forms                                                          | ID: 114 |
| Varies by:                                                                                                    | Payment Form 🗸                                                                  |         |
| Contain                                                                                                    | er:                                                                             |         |
| <cal< td=""><td>:ulation Output/Outputs/ParticipantLevel/DecrementLevel/CommencementLevel/Payme</td><td></td></cal<> | :ulation Output/Outputs/ParticipantLevel/DecrementLevel/CommencementLevel/Payme |         |
| Tag:                                                                                                    | PaymentFormPartAmt                                                              | ĸ       |
|                                                                                                    | Numeric                                                                         |         |
| 🔽 Deferr                                                                                                    | ed commencement date                                                            |         |
| Tag                                                                                                    | PaymentFormDefACD                                                               | ĸ       |
| 🔽 Certai                                                                                                    | n period end date                                                               |         |
| Tag                                                                                                    | PaymentFormCertEndDate                                                          | ĸ       |
|                                                                                                    |                                                                                 |         |
| 🛃 Tempo                                                                                                    | orary stop date                                                                 |         |
| Tag                                                                                                    | PaymentFormTempAnnStopDate                                                      | K       |

### Server Tools

**Calculator Testing** is now available on the menu tree under the Server Tools section. The Tester will now also remember new Test Scripts and their path as they are entered.

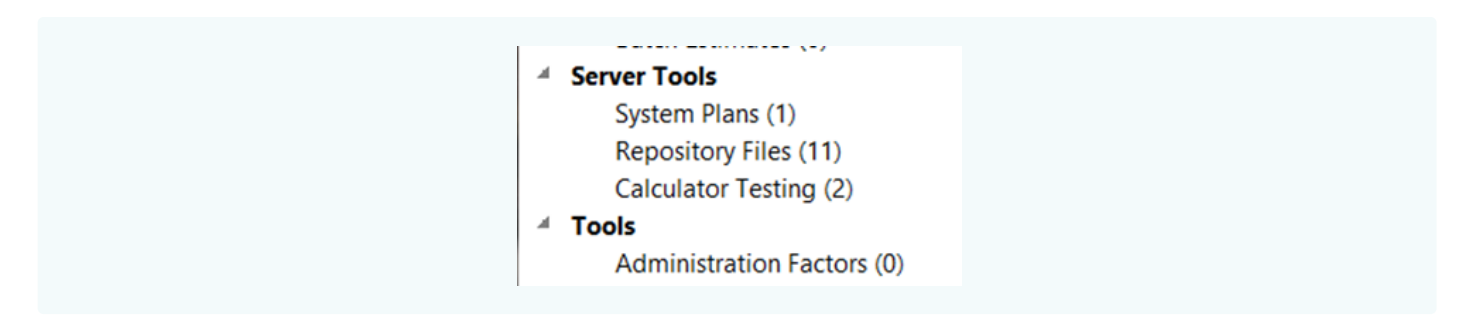

#### Fulfillment Tool

**Delete empty tables, rows, or columns.** The Fulfillment tool can now delete tables, rows and/or columns when there are no values. To delete rows, columns or an entire table in the generated or previewed Word Document, use the following case-sensitive keywords as the Default Value when mapping a field in the Fulfillment Tool:

- Del. Row If a row contains the string 'Del. Row', that row of the table will be deleted.
- Del. Col If a column contains the string 'Del. Col', that column of the table will be deleted.
- Del. Tbl If the string 'Del. Tbl' is found anywhere in the table, the table will be deleted.

After the mail merge has occurred (while generating or previewing packages), if at least one Fulfillment Field uses 'Del. Tbl', 'Del. Col', or 'Del. Row' as its Default Value, every table in each document in the package is searched for these case-sensitive keywords, and, if found, the appropriate action occurs. If all the rows or columns of a table are deleted (using 'Del. Row' or 'Del. Col'), then that table will be deleted.

#### Data Load Tool

ProAdmin version 3.21 includes a major re-design and significant enhancements to the Data Load Tool.

**Interface.** The interface of the Data Load has been re-organized and streamlined for a much more intuitive and transparent operation.

The main dialog has been streamlined to display all of the processing parameters on the bottom of the dialog, while the top of the dialog varies depending on whether you choose a ProVal database or an Excel Workbook as the source file. If a ProVal database, a Client directory button is present, whereas if an Excel Workbook, a Worksheet multi-choice field allows you to select the worksheet containing the data you want to load.

|                                                                                                | Et û                     | <u>ا</u> آھ                | <i>#</i> A        | ě                        |               |
|------------------------------------------------------------------------------------------------|--------------------------|----------------------------|-------------------|--------------------------|---------------|
| Replace Sa                                                                                     | ve As New Erase          | View                       | Validate          | Load data                |               |
|                                                                                                |                          |                            |                   |                          |               |
| Name: XLS                                                                                      | - TST04 (earnhistbase    | .) (mdb)                   |                   |                          |               |
| ▶ Source File                                                                                  |                          |                            |                   |                          |               |
| ABCSAL2                                                                                        | 000.xlsx                 |                            |                   |                          | Browse        |
|                                                                                                |                          |                            |                   |                          |               |
| Default Pe                                                                                     | erson ID Field: SSN      |                            | ````              | Worksheet: Sheet1        | 1\$           |
| Coloction                                                                                      | Everyonic (black me      |                            | -).               |                          |               |
| Selection                                                                                      | Expression (blank mea    | ans all source record      | 5):               |                          |               |
| 2211 >                                                                                         | 00                       |                            |                   |                          |               |
|                                                                                                |                          |                            |                   |                          |               |
| Database L                                                                                     | inkage                   |                            |                   |                          |               |
| <create [<="" td=""><td>)atabase Linkage&gt;</td><td></td><td></td><td></td><td></td></create> | )atabase Linkage>        |                            |                   |                          |               |
| Name of                                                                                        | new Database Linkage     | e: ABC Salaried Plan       |                   |                          |               |
| Access Da                                                                                      | tabase:                  |                            |                   |                          |               |
| ABCSalar                                                                                       | y.accdb                  |                            |                   |                          | Browse        |
|                                                                                                |                          |                            |                   |                          |               |
| Target Field                                                                                   | IS                       |                            |                   |                          |               |
| * 4                                                                                            | ProAdmin Field           | <pre>/ ProAdmin Type</pre> | Source Field      | Source Type              | Map Fields.   |
| *                                                                                              | BeneSex                  | coded                      | SpSex             | char                     | Edit Field    |
|                                                                                                | DateOfBirth              | date                       | BirthDate         | date                     | Add/Omit.     |
|                                                                                                | DateOfHire               | date                       | HireDate          | date                     | Preview Field |
|                                                                                                | DateOffern               | uate                       | ternidate         | uale                     |               |
| * Inco                                                                                         | mplete A = A             | dd to Data Dictiona        | ry                |                          |               |
| Procesing P                                                                                    | arameters                |                            |                   |                          |               |
| If the Acc                                                                                     | ess database file alrea  | dy exists. append to       | database          |                          |               |
|                                                                                                |                          |                            |                   |                          |               |
| If an error                                                                                    | occurs during the Dat    | ta Load, abort and         | eset database     |                          |               |
|                                                                                                | eady exists for an indi  | vidual, abort the Da       | ita Load          |                          |               |
| If data alr                                                                                    |                          | hase lignore datab         | ace relationships | (e.g. Drimany & Ecraign  | ( Kours)      |
| If data alr                                                                                    | an explanation the state | upace Uppore datab'        | ase relationships | (e.g., Primary & Foreign | (Keys)        |
| If data alr<br>If creating                                                                     | or replacing the data    | abase, ignore databa       |                   |                          |               |
| If data alr<br>If creating<br>Quit loadi                                                       | or replacing the data    | errors                     |                   |                          |               |

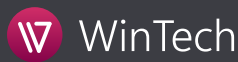

**Excel.** You can now load data from an existing Excel Worksheet into an Access database (\*.mdb or \*.accdb) for use with ProAdmin. You can either load new data into the Access database, or you have the option of updating the existing data in the Access database with the new values found in an Excel Worksheet.

**Database Linkage.** If you are creating a new Database Linkage, you now specify the name of the new Access Database (\*.mdb or \*.accdb) on the main dialog. Previously, you could only specify this name while loading data.

**Codes/Labels reconciliation** logic has been improved and now only the user can perform this reconciliation. Previously, various automatic reconciliations were performed which could change the user's original mappings.

Skip zero's. You now have the option to skip the load of zero (0) values for any numeric field.

| Value         |          |   |                        |  |
|---------------|----------|---|------------------------|--|
| ProVal Field: | SalaryLY | ~ | Reconcile Coded Labels |  |

**Existing data.** There are now a total of five (5) options for what to do if data already exists for an individual. The two options for replacing existing data are new with this release.

- Abort the Data Load
- Skip the person with the problem (no data written for that person)
- Skip the problem and continuing writing data for that person
- Replace existing data ignoring nulls, blanks, and missing values in the source data
- Replace existing data using nulls, blanks, and missing values in the source data

**Validate.** There's a new Validate button (at the top of the main dialog) which allows you to discover any problems before you try to load any data into the Access database.

**Load Data.** The Load data button only becomes available when you have filled in all the information on the main dialog and completed all the information needed on the Target Field dialogs. For example, typically, a user might forget to reconcile coded fields (e.g., matching the source's codes/labels to the ProAdmin field's codes/labels).

**Track changes.** There is a new option to track changes to the data in the Access database (only changes made by loading/modifying data using the Data Load Tool). If this option is selected, the table ztblTrackDataChanges is created and filled.

#### ProAdmin API

**Administration Factors.** The ProAdmin Application Programming Interface (API) has been expanded to allow you to use the assumptions found in an existing Administration Factor Library entry to calculate Annuity Factors, Conversion Factors, and Commutation Functions from within another application (e.g., Excel).

The new API function RUNADFACT is called to calculate Annuity Factors, Conversion Factors, and Commutation Functions. Additionally, GETRUNADFACTARGS is used to get the default arguments for a RUNADFACT call: available payment form names (if any), name of the normal payment form (if any), and a list of available commutation functions (if any).

For pricing information and details about how to install the API, please contact ProAdmin Support.

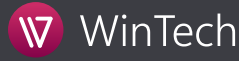

## System

The full path of the folder for the ProAdmin client is now always reported when providing output. This was already the case for most output, but now has been extended to all output.

**Sorting library entries with two clients open at once.** Now if you have two clients open, sorting library entries in the first client won't affect the sorting in the second client.

Multiple ProAdmin sessions are now allowed for software licenses (maximum 5 sessions).

The name of any loaded/applied MOD files is now displayed in the System Info.

### Changes Log

Be sure to read the changes log about updates to certain calculations that may change results. You can easily access the file by clicking on Help, Changes Log.

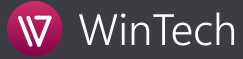